忘記密碼教學

1. 進入教務行政資訊系統,點擊<登入>。

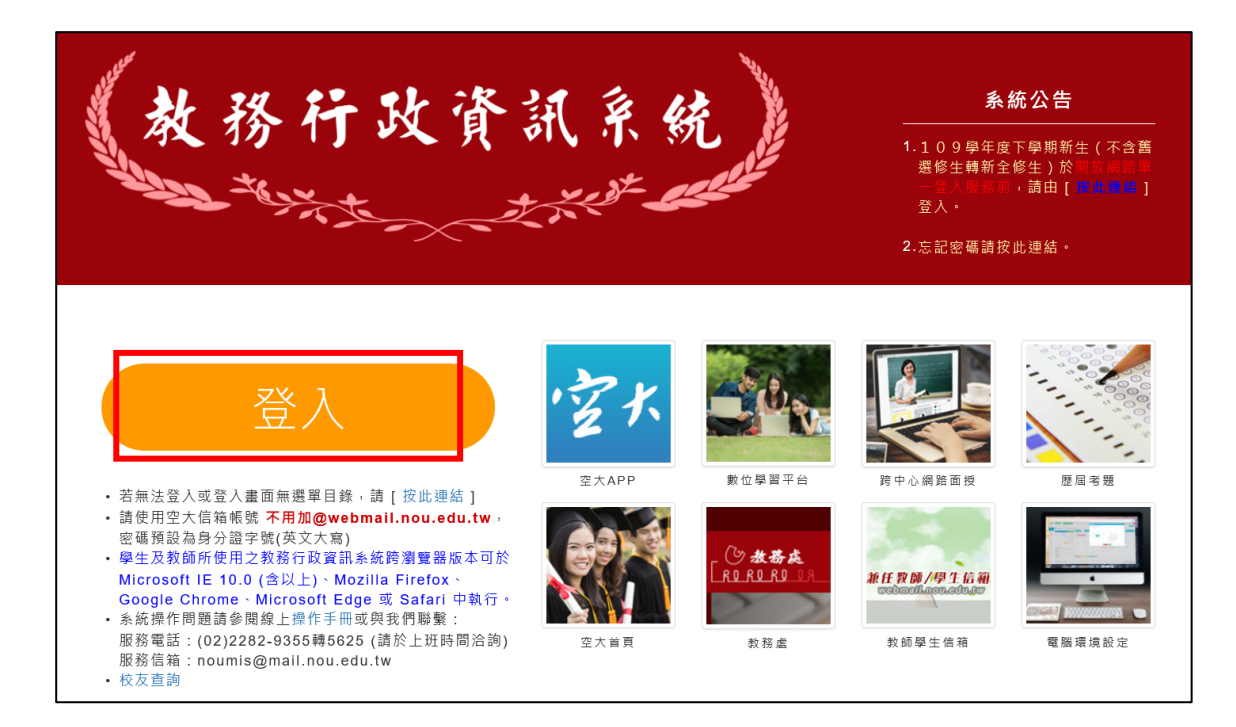

2.輸入帳號(學號)、密碼即可登入維護。若忘記密碼,請 點擊<忘記密碼>查詢。

|                   | Login                                                                         |
|-------------------|-------------------------------------------------------------------------------|
| 1000              | 帳 號                                                                           |
|                   | 密碼                                                                            |
| 22401 78946       | 74654785341212121321512 登入                                                    |
| 日前已<br>日前已<br>首頁留 |                                                                               |
| 21 TO 1 2         | WIRE BACK IN                                                                  |
| 下列4<br>校園L        | 國國國民保內使用:<br>utranet系統、教務行政資訊系統、校務行政支援整合系統                                    |
| 有關單<br>第一2<br>英文字 | [一帳號、通行碼(密碼)登入整體服務及強制變更通行碼(密碼),<br>(登入請輪入帳號為學號及預設密碼為身份證字號(身份證字號第一碼<br>-母為大寫), |
| 仍有易<br>5659。      | 時者,網路服務單一登入相關問題請洽資科中心: (02)22829355分機                                         |
| 學生曾               | 訊服務系統如有系統操作問題請洽資科中心:(02)22829355分機                                            |

3.忘記密碼請輸入**帳號(學號)**及身分證字號查詢。

4. 驗證碼會發送至您<u>的手機號碼或電子信箱</u>,請將收到的 安全性代碼輸入至頁面中,並執行<檢查驗證碼>。
(若系統顯示無您的聯絡資訊,請跳步驟 6。)

| Self Service Password Reset                                   |                                                    |  |  |
|---------------------------------------------------------------|----------------------------------------------------|--|--|
| <b>忘記密碼</b><br>為驗證您的身分,我們將傳送安全性代碼給您。請選擇您想用來接收安全性代碼的方式。若上述聯絡資訊 |                                                    |  |  |
| 皆非您目前所使用,請洽贊<br>電子郵件                                          | 翻科技中心:(02)22829355分機5625協助,謝謝。<br>傳送代碼至您註冊的電子鄄件地址。 |  |  |
| 簡訊                                                            | m********@y*******.tw<br>使用簡訊 (SMS) 傳送代碼至您的手機。     |  |  |
| 取消                                                            | ******8965                                         |  |  |

若系統中有您兩種聯絡方式,您可以擇一發送安全性代碼

| Self Service Password Reset                                          |
|----------------------------------------------------------------------|
|                                                                      |
| 忘記密碼                                                                 |
| 為了驗證您的身分,系統已在 ******8197 將安全性代碼傳送給您。請按一下電子鄞件中的連結,或將安全<br>性代碼複製並貼至這裡。 |
| 您的安全代碼將立刻抵達。若您已等候多時且尚未收到代碼,請按一下重新傳送代碼按鈕以接收新的代<br>碼。                  |
| 重新傳送代碼                                                               |
|                                                                      |
| 代碼                                                                   |
| ^                                                                    |
| 輸入收到的安全性代碼                                                           |
|                                                                      |
|                                                                      |
| 檢查驗證碼 取消                                                             |

## 5.進行密碼變更,取得新密碼。

| Self Service Password Reset                                                                                                    |
|----------------------------------------------------------------------------------------------------|
|                                                                                                    |
| 變更密碼                                                                                                    |
| 請變更您的密碼,並確保新密碼安全無虞。輸入您的新密碼後,請按一下「變更密碼」按鈕。如果您必須寫下新密<br>碼,請務必放在安全的位置。您的新密碼必須符合下列要求:                                                                                                    |
| <ul> <li>密碼區分大小寫。</li> <li>長度至少必須為8個字元。</li> <li>長度不可超過30個字元。</li> <li>必須包含至少1個數字。</li> <li>必須包含至少1個小寫字母。</li> <li>不可包含超過30個小寫字母。</li> <li>不可包含超過30個小寫字母。</li> <li>不可包含超過30個小寫字母。</li> <li>不可包含和別任何值:@password"test';&lt;\-&gt;</li> <li>不可包含常見字詞或常用字元順序。</li> <li>新密碼不可以是之前曾使用的密碼。</li> </ul> |
| 請輸入您的新密碼                                                                                                    |
| 新密碼 参                                                                                                    |
| 確認密碼                                                                                                    |
| 變更密碼 取消                                                                                                    |

6.若系統無您的聯絡資訊,會顯示錯誤,請與管理員聯繫 (02-22829355\*5625、\*5659),管理員將協助您建立聯 絡資訊。

| Self Service Password Reset |  |  |
|-----------------------------|--|--|
| 錯誤                          |  |  |
| SSPR 5036                   |  |  |
| 您的帳戶沒有可用的聯絡資訊。請聯絡您的管理員。     |  |  |